R12.2 update What's changed in iProcurement

1-Nov-21

## Summary

- Styling has changed throughout.
- The view cart window has changed to display more information.
- The checkout process is now a single page.
- Edit lines has been replaced with an update button.
- The search function in the Buyers Work Centre is now accessed through a dropdown instead of a button.

| $\equiv \bigcup_{i \in I} UNIVERSITY OF CAMBRIDGE^{iPro}$                                                                                                    | ocurement 🤤                                                | r ∣ <b>î</b>      | * ‡                 | Logged       | In As FINTRAINING107                                                                                                    | 7                                                                           | ሳ                |
|----------------------------------------------------------------------------------------------------|------------------------------------------------------------|-------------------|---------------------|--------------|----------------------------------------------------------------------------------------------------|-----------------------------------------------------------------------------|------------------|
| Shop         Requisitions         Receiving           Home         Shopping Lists         Non-Catalog Request                                                      |                                                            |                   |                     |              |                                                                                                    |                                                                             |                  |
| Welcome, Delegate107, Del! U.F.S PD iProcurement Buyer<br>Financial regulations (a quotation/tender process)<br>link within the Purchasing News or the Finance Dir | apply to Non-Catalogue orders from £1,000 a vision website | nd Marketplac     | e from £25,000.     | Refer to the | Shopping Cart<br>Your cart is empty.                                                                                                    |                                                                             |                  |
| CUDAR Smart Forms                                                                                                    | University<br>of<br>Cambridge<br>Marketplace               | Supplier Database | (Search and Hequest |              | Please right click on a link<br>new tab containing inform<br>Framework Contracts<br>Suppliers<br>~ Financial<br>Requisitions<br>~ COV<br>items f | below to open<br>ation on:~<br>/ Preferred<br>D-19: Order<br>or delivery to | ו a<br>ring<br>o |
| My Requisitions                                                                                                    |                                                            |                   |                     |              | ~<br>Procurement                                                                                                    |                                                                             |                  |
| •••                                                                                                    |                                                            |                   |                     | Full List    | Procedures                                                                                                    |                                                                             |                  |
| Requisition Description                                                                                                    | Total (GBP) Status                                         | Copy              | Change              | Receive      |                                                                                                    |                                                                             |                  |

# Styling

#### **Current version**

#### R12.2 version

The colours and look of iProcurement have changed throughout.

|                                                                                                    |                                                                                                    |                                                                                                    |                                                                                                    | Logout Protocologies Hep-<br>Logout In As FINTRAINING107                                                                                                    |
|----------------------------------------------------------------------------------------------------|----------------------------------------------------------------------------------------------------|----------------------------------------------------------------------------------------------------|----------------------------------------------------------------------------------------------------|----------------------------------------------------------------------------------------------------|
| arning<br>JTICE – THIS IS A TEST INSTANCE. PURCHASE ORD                                                                                                    | ERS MADE IN THIS SYSTEM WILL NOT BE PROCESSED. THIS IS FO                                                                                                    | IR TRAINING AND TESTING ONLY Start Time: 17-07-2021                                                                                                    | 12:50:00                                                                                                    |                                                                                                    |
| gator                                                                                                    |                                                                                                    |                                                                                                    | Favorites                                                                                                    |                                                                                                    |
|                                                                                                    |                                                                                                    | Dersonalize                                                                                                    | You have not selected any favorites. Please use the "Per<br>favorites.                                                                                                    | Personalize sonalize sonalize button to set up your                                                                                                    |
| J.F.S.PD. Procurement Buyer                                                                                                    | Please select a responsibility.                                                                                                    | To John Star                                                                                                    |                                                                                                    |                                                                                                    |
| acy Statement                                                                                                    |                                                                                                    | Logout Preferences Help                                                                                                    |                                                                                                    | Copyright (c) 2008, Chadle: All rights Asserved                                                                                                    |
|                                                                                                    |                                                                                                    |                                                                                                    |                                                                                                    |                                                                                                    |
| UNIVERSITY OF                                                                                                    | E-Business Suite                                                                                                    |                                                                                                    | the second second second second second second second second second second second second second second second se                                                                                                    |                                                                                                    |
| CAMBRIDGE                                                                                                    |                                                                                                    |                                                                                                    | E Favorites *                                                                                                    | Logast Preferences Hein                                                                                                    |
|                                                                                                    |                                                                                                    |                                                                                                    |                                                                                                    | Logged In As FINTRAINING107                                                                                                    |
| ning                                                                                                    |                                                                                                    |                                                                                                    |                                                                                                    |                                                                                                    |
| Applications Home Page                                                                                                    | EKS MADE IN THIS STATEM WILL NOT BE PROCESSED. THIS IS FO                                                                                                    | RETROUMING AND TESTING ONLY SORE TIME: 17-07-2021                                                                                                    | 123030                                                                                                    |                                                                                                    |
| ator                                                                                                    |                                                                                                    |                                                                                                    | Favorites                                                                                                    | Personalize                                                                                                    |
|                                                                                                    |                                                                                                    | Personalize                                                                                                    | You have not selected any favorites. Please use the "Per<br>favorites.                                                                                                    | sonalize" button to set up your                                                                                                    |
| F.S.PD iProcurement Buyer                                                                                                    | U.F.S PD IProcurement Buyer                                                                                                    |                                                                                                    |                                                                                                    |                                                                                                    |
|                                                                                                    | LINE PTOCOTOTICS COMPLETE                                                                                                    |                                                                                                    |                                                                                                    |                                                                                                    |
|                                                                                                    | Personal Profiles                                                                                                    |                                                                                                    |                                                                                                    |                                                                                                    |
|                                                                                                    | Personal Profiles     Beyers Work Centre     Resultions                                                                                                    |                                                                                                    |                                                                                                    |                                                                                                    |
|                                                                                                    | Brookenstein source of the      Brookenstein source of the      Brookenstein source of the      Brookenstein source of      Brookenstein source of      Brookenstein              |                                                                                                    |                                                                                                    |                                                                                                    |
|                                                                                                    | Prozoni Zvila<br>Prozoni Zvila<br>Buyers Work Centre<br>Reautilitan<br>Ordra<br>Success<br>Bouenta<br>Bouenta                                                                                                    |                                                                                                    |                                                                                                    |                                                                                                    |
|                                                                                                    | Proceedings American American American     Proversi Work Contine     Proversi Work Contine     Orders     Orders     Orders     Societars     Resumm                                                                                                    | Lagod Performance Help                                                                                                    |                                                                                                    |                                                                                                    |
| ny filatement                                                                                                    | Report funds      Report Work Contre      Second      Societan      Report State      Report      Report                  | Logod Petersnos Halp                                                                                                    |                                                                                                    | Capityli (1) 2001, Grada All sylfa mannad                                                                                                    |
| y Batement                                                                                                    | Internet Hydra<br>Report Work Centre<br>Report Work Centre<br>Instaltics<br>States<br>Instaltics<br>Instaltics                                                                                                    | Coput Preforences Help                                                                                                    |                                                                                                    | Capylight (c) 2005, Oncile All rg/M meaned                                                                                                    |
| y fatement                                                                                                    | Instanting and the second second             | Lagut Pulvinnas Hej                                                                                                    |                                                                                                    | Capityl 11 300. On in Al sylls norme                                                                                                    |
| 9 2000-00<br>WINERSITY OF<br>CAMBRIDGE                                                                                                    | Procurement                                                                                                    | Lagat Pulvenum Hay                                                                                                    |                                                                                                    | Separa (200. Data Afrata noved                                                                                                    |
| y failwest<br>UNIVERSITY OF<br>CAMBRIDGE                                                                                                    | Procurement                                                                                                    | Lagut Palence Hay                                                                                                    | A Nangalar V 👔 Facelia V ancena                                                                                                    | Sapph () 200, State, African records                                                                                                    |
| y Satewat UNIVERSITY OF CAMBRIDGE Regulation Recording Second Second Sec                                                                                                    | Procurement                                                                                                    | Lapot Polencer Hep                                                                                                    | ñ. Navgeter V 🏚 Facettes V Droping                                                                                                    | Cappy () 200, Data Migra Hanne<br>Lagar Politectors Hep                                                                                                    |
| y faitures<br>UNIVERSITY OF<br>CAMBRIDGE<br>Sequences<br>Support loss Nor-Gange Recent<br>Support loss Nor-Gange Recent<br>Support los Nor-Gange Recent<br>Support los Nor-Gange Recent<br>Nor-Gange Recent<br>Nor-Gange Recent<br>Nor-Gange Recent<br>Nor-Gang                                                                                                    | Procurement                                                                                                    | Lagod Politerona Hag                                                                                                    | ñ Nangator * 🐮 Facadita *                                                                                                    | Geografi (j. 200. Disko Al optis severa<br>Zelf. Home, Lagout, Preferences Heep<br>Beografia Cent                                                                                                    |
| y bitternet UNIVERSITY OF CAMBRIDGE Requiring Internet Internet Statement Statement St                                                                                                    | Process Andrew Process Andrew Proce         | Logist Polytown Hay<br>Service (13,000). Refer to the low within the Paret                                                                                                    | Nangator * 🌒 Facetas * Decemposi<br>Reference at the Finance Oklation website:<br>and Reference Division website:                                                                                                    | Gapagin () 200, Growin All agins resource<br>Carl Home Lagood Professionae Hege<br>Progeting Carl<br>Nam Carl Is stripte                                                                                                    |
| y Stateward                                                                                                    | Process Andream Process Andream Process Andre         | Logod Parlimente Hele<br>externa 133000 State to bio las visitos bio Parlo<br>Carlo con 133000 State to bio las visitos bio Parlo                                                                                                    | A Nongent * 🕑 Faceline * Dropping<br>asing News or the Plance Droinion setsitie<br>as Dated and Asseed                                                                                                    | Separat 19 200, Onde Arlants severe<br>Cell Home Laport Preferences Hep<br>Separation Cell<br>The Cell Sectors                                                                                                    |
| y datavast<br>UNIVERSITY OF<br>CAMBRIDGE<br>Soport La<br>Soport La<br>Soport | Processes Processes Proce         | Logut Polymens Hap<br>an Iona (13,000, Refer to the law within the Parch<br>Souther Contra<br>Company                                                                                                    | Respective      Respective     Respective     Respective     Respective     Respective     Respective     Respective     Respective     Respective     Respective     Respective                                                                                                    | Supplif () 200. Only. A fight record<br>Supplif () 200. Only. A fight record<br>Supplies Cart.<br>The ord II and Supplies Cart.<br>Supplies Cart.<br>Sup                                      |
| vy Statewer<br>UNIVERSITY OF<br>CAMBRIDGE<br>Sequences<br>Sequences<br>Seque | Procurement Procurement Procu         | Lapot Polence Her                                                                                                    | Nacyatar      Paranta      Decomp                                                                                                    | Copyon () 2005. Control and optimismum<br>Control Control Control and optimismum<br>Security Control Control Control Control Control<br>Control Control Control Control Control Control Control<br>Control Control Control Control Control Control Control<br>Control Control Control Control Control Control Control<br>Control Control Control Control Control Control Control<br>Control Control Control Control Control Control Control Control<br>Control Control                                                                                                    |
| Statement     UNIVERSITY OF     CAMBRIDGE  Requisitions     Recovery  Poppo Loss     Nor-Gatego Requisit     Constructions     Constructions     Constructions     Constructions     Constructions                                                                                                    | Process Andrea<br>Control Control<br>Control<br>Sectors<br>Processment  Processment  Proce | Logat Publishers Hay<br>an raw (13,000). Kitet is the line within the heat<br>Lardie Zoold<br>Dates of the Source Source Dates<br>Source Dates of the Source Dates<br>Dates of the Source Dates<br>Dates of the Source Dates o                                                                                                    | Nangator      Provides      Augustation     Augustation     Augustation     Augustation     Augustation                                                                                                    | Capaging 2005, Oneile Al agine service<br>Carl Home Lagood Perferences Here<br>Perfects and the service and the<br>Perfects and the service and the                                                                                                    |
| rg Esternant UNIVERSITY OF CAMBRIDGE Togeta Dependent Dependent De                                                                                                    | Procurement Programment Procurement Procurement Procu         | Logal Andrews Her<br>advantation (1990)<br>advantation (1990)<br>Sector (1990)<br>Logal Control (1990)<br>Logal Control (1990)                                                                                                    | A. Noncome * (2) Families * Descond<br>asing News at the Reason Division setsitie<br>as Danci Auro Monorel<br>Bates Carpy Change Rective                                                                                                    | Separat 12 2005, Orack, Arlingto severe<br>Cell Home Logod Preferences Here<br>Separation Cell<br>Perchasting Cell<br>Perchasting Network<br>Perchasting Cell<br>Cell Arlington Cell<br>Cell Arlington Cell<br>Cell Ar                                                                                              |
|                                                                                                    | Procurement Procurement Procur        | Cogod Powlences Hay<br>an form (23,000, Riefer to be link within the huch<br>Saufice Data<br>Cognition<br>Cognition<br>Cognita<br>Cognition<br>Cog | Nangabar      Paratita      Decempone      Annu Market      Annu Market      Annu Mark | Cappen II (200, Onlin A fireful record<br>Set Home Laport Preferences Help<br>Record at employment<br>Proceedings from A and a fireful to a set<br>and of the set of the set<br>and of the set of the set<br>and for the set of the set<br>and for the set of the set of the set<br>and for the set of the set of the set<br>and for the set of the set of the set of the set of the set<br>and for the set of the set of                                                                                                    |
| VOID      VOID      V                                                                                                    | Procursment Procursment Procu         | Logat Polytowas Hay<br>an man (13.00). Refer to the low within the Parch<br>Source Data<br>Datasets of<br>Datasets of<br>Datasets                                                                                                    | Nergace      E Facetta      Department      Second      Department      Department      D | Copyol () 200, Once, Al offer severe<br>Corr Horne Lagoot Perferences Rep<br>Record & errory.<br>Record & errory.<br>Record & er                                                                |
| Statement     UNIVERSITY OF     CAMBRIDGE      Requirement     Secondary      Secondary                                                                                                    | Processed and the second and the second and the se         | Logal Publicans Hay<br>a fram (25,00). Refer to be two which the host<br>Surface of the Control of the Control<br>Description of the Control<br>Description of the Control<br>Descri                                                                                                    | Nongalar *      Panatha *     Despace      And Links      Seet                                                                                                    | Capyon (2006, Onelle Al gold reserved<br>Carl Home Logical Professiones Heige<br>Program Carl<br>Net and Strepts<br>Program Carl<br>Program Carl<br>Program |

| ave 9 open notificati                                                                                                    | ions in your Worklist. Please use the We                                                                                                    | rkflow Worklist to view and reserved                           | to your notifications.                                                                                                    |             |           |                                                                                        |                                                                                                    |                                                                                                    |       |
|----------------------------------------------------------------------------------------------------|----------------------------------------------------------------------------------------------------|----------------------------------------------------------------|----------------------------------------------------------------------------------------------------|-------------|-----------|----------------------------------------------------------------------------------------|----------------------------------------------------------------------------------------------------|----------------------------------------------------------------------------------------------------|-------|
| ave o' open nochicati                                                                                                    | ons in your workits, mease use the Wo                                                                                                    | whow working to view and respond                               | w your notifications.                                                                                                    |             |           |                                                                                        |                                                                                                    |                                                                                                    |       |
| or                                                                                                    |                                                                                                    |                                                                |                                                                                                    |             | Fav       | vorites                                                                                |                                                                                                    |                                                                                                    |       |
| S PD iProcurement F                                                                                                    | Buver Please t                                                                                                    | elect a responsibility.                                        |                                                                                                    | Personalize |           |                                                                                        |                                                                                                    | Manage Fav                                                                                                    | oriti |
| S PD iProcurement F                                                                                                    | Requisitioner                                                                                                    |                                                                |                                                                                                    |             | You set u | have not selected<br>ip your favorites.                                                | any favorites. Please use the "                                                                                                    | 'Personalize" but                                                                                                    | ton   |
| jnivef<br>CAMB                                                                                                    | RSITY OF<br>SRIDGE                                                                                                    |                                                                |                                                                                                    |             | *         | ٥                                                                                      | Logged in As FINTRAIN                                                                                                    | 4ING107 ?                                                                                                    |       |
|                                                                                                    |                                                                                                    |                                                                |                                                                                                    |             |           |                                                                                        |                                                                                                    |                                                                                                    |       |
| ave 9 open notificat                                                                                                    | tions in your Worklist. Please use the W                                                                                                    | orkflow Worklist to view and respond                           | d to your notifications.                                                                                                    |             |           |                                                                                        |                                                                                                    |                                                                                                    |       |
| or                                                                                                    |                                                                                                    |                                                                |                                                                                                    |             | Far       | vorites                                                                                |                                                                                                    |                                                                                                    |       |
|                                                                                                    |                                                                                                    |                                                                |                                                                                                    | Personalize |           |                                                                                        |                                                                                                    | Manage Fay                                                                                                    | orit  |
| S PD iProcurement<br>S PD iProcurement I                                                                                                    | t Buyer U.F.S I<br>Requisitioner IPr                                                                                                    | PD iProcurement Buyer                                          |                                                                                                    |             | You       | have not selected<br>up your favorites.                                                | any favorites. Please use the                                                                                                    | "Personalize" bu                                                                                                    | tton  |
|                                                                                                    | 2 Pe                                                                                                    | rsonal Profiles                                                |                                                                                                    |             |           |                                                                                        |                                                                                                    |                                                                                                    |       |
|                                                                                                    |                                                                                                    |                                                                |                                                                                                    |             |           |                                                                                        |                                                                                                    |                                                                                                    |       |
|                                                                                                    | Buyer                                                                                                    | Work Centre                                                    |                                                                                                    |             |           |                                                                                        |                                                                                                    |                                                                                                    |       |
|                                                                                                    |                                                                                                    | quidition to                                                   |                                                                                                    |             |           |                                                                                        |                                                                                                    |                                                                                                    |       |
|                                                                                                    | On                                                                                                    | dens .                                                         |                                                                                                    |             |           |                                                                                        |                                                                                                    |                                                                                                    |       |
|                                                                                                    | 📑 Su                                                                                                    | ppliers                                                        |                                                                                                    |             |           |                                                                                        |                                                                                                    |                                                                                                    |       |
|                                                                                                    | I Re                                                                                                    | quests                                                         |                                                                                                    |             |           |                                                                                        |                                                                                                    |                                                                                                    |       |
|                                                                                                    |                                                                                                    |                                                                |                                                                                                    |             |           |                                                                                        |                                                                                                    |                                                                                                    |       |
| _ <u>516</u> (                                                                                                    | UNIVERSITY OF                                                                                                    |                                                                |                                                                                                    |             |           |                                                                                        |                                                                                                    |                                                                                                    |       |
|                                                                                                    | OT THE PROPERTY OF                                                                                                    |                                                                | 2                                                                                                    |             |           | 1                                                                                      |                                                                                                    | <b>a</b> di                                                                                                    |       |
| -                                                                                                    | CAMBRIDGE                                                                                                    | iProcurement                                                   | ,<br>Å                                                                                                    | 1 🕯         | * ©       | <b> </b>   Log                                                                         | good in As FINTRAINING107                                                                                                    | <b>ა</b> რ                                                                                                    |       |
|                                                                                                    | CAMBRIDGE                                                                                                    | iProcurement                                                   | Ä                                                                                                    | 1           | * 0       | ∳   Loγ                                                                                | aged in As FINTRAINING107                                                                                                    | 9 U                                                                                                    |       |
| Shop Requisitions                                                                                                    |                                                                                                    | iProcurement                                                   | 렸                                                                                                    | 1 î         | * ¢       | -   Lo                                                                                 | gged in As FINTRAINING107                                                                                                    | 9 U                                                                                                    |       |
| Shop Requisitions<br>Home Shopping                                                                                                    | CAMBRIDGE Pacesiving g Litts Non-Catalog Request                                                                                                    | iProcurement                                                   | Ä                                                                                                    | 1 6         | * ¢       | e   Los                                                                                | gged in As FINTRAINING107                                                                                                    | <b>9</b> U                                                                                                    |       |
| Shop Requisitions<br>Home Shoppin<br>Welcome, Date;                                                                                                    | CAMBRIDGE Receiving Utits Non-Catalog Request gate 107, Delt U.F.S PD Phocument Bayer                                                                                                    | iProcurement                                                   | Å                                                                                                    | 1 🕯         | * ©       | +   Lo                                                                                 | ppod in As FillyTRAINING107                                                                                                    | <b>0</b> 0                                                                                                    |       |
| Shop Requisitions<br>Home Shoppin<br>Welcome, Date;<br>Financial regul                                                                                                    | CAMBRIDGE Pecetving goths Non-Catalog Request gate107, Del U/S PD Procument Bayer lations (a quotation/tender proc Purchasian weaks on the Finance                                                                                                    | ess) apply to Non-Catalogue a                                  | vorders from £1,000 and                                                                                                    | Marketplace | * ©       | ) Los                                                                                  | aged in As PRITRAINING 107                                                                                                    | <b>9</b> U                                                                                                    |       |
| Shop Requisitons<br>Home Shoppin<br>Visicome, Date<br>Financial regul<br>link within the<br>GUDAR Imat Fo                                                                                                    | CAMBRIDGE  Reserving  Liss Non-Catalog Regions  approx/2, Dall U.S. PO Procurement Bayer  lations (a quotation/tender proc Purchasing News or the Finance res                                                                                                    | Procurement<br>ess) apply to Non-Catalogue<br>Division website | orders from £1,000 and                                                                                                    | Marketplace | * ©       | 000. Refer to t                                                                        | aged in As FENTRALISING107                                                                                                    | <b>9</b> U                                                                                                    |       |
| Shop Requisions<br>Home Shoppin<br>Velcome Delog<br>Financial regul<br>link within the<br>CUDAR Smart Fo                                                                                                    | CAMBRIDGE<br>Receive<br>g Line Men-Cathog Reguest<br>assired7, Dall U.S.R.D Recommend Reguer<br>lations & a qualation/render proce<br>Purchasing News or the Finance<br>arrer:                                                                                                    | Procurement<br>ess) apply to Non-Catalogue<br>Division website | orders from £1,000 and                                                                                                    | Marketplace | * O       | ) Les<br>000. Refer to t                                                               | aged in As PartRAINING107                                                                                                    |                                                                                                    |       |
| Step Regulations<br>Home Shopping<br>Velocine, Dele<br>Financial regul<br>Link within the<br>OUDAR Smart Fo                                                                                                    | CAMBRIDGE<br>Receiving<br>g Litte Non-Catalog Request<br>ganstigt, ball ULUS RP Descuments Buyer<br>lations fa quadration/fender proce<br>Purchasing News or the Finance<br>error                                                                                                    | Procurement                                                    | orders from £1,000 and                                                                                                    | Marketplace | * ©       | ) Lo<br>000. Refer to t                                                                | he Shopping Cart<br>Voor carl is empty.<br>Parchasing News<br>Parameter Constant P                                                                                                    | 7 U                                                                                                    |       |
| Shop Reguistions<br>Home Shoppin<br>Velocine, Deleg<br>Financial regul<br>Link within the<br>OUDAR Smart Fo                                                                                                    | CAMBRIDGE Reading (Int) Text Catiting Regist (Int) Text Catiting Regist (Int) Text Catiting Regist (Int) Text Catiting Regist (Int) Text Catiting Regist (Int) Text Catiting Regist (Int) Text Catiting (Int) Text Catiting (Int)  | Procurement ess) apply to Non-Catalogue b Vision website       | orders from £1,000 and                                                                                                    | Marketplace | trom £25, | 000. Refer to t                                                                        | he Shopping Cart<br>Wor carl is engly<br>Purchasing News<br>Response of the second second secon | to spen a<br>more spen a<br>in other to<br>i obtaining                                                                                                    |       |
| Shop Requisitors<br>Home Shoppin<br>Velocine, Date<br>Financial regul<br>link within the<br>CUDAR Smart Fo                                                                                                    | CAMBRIDGE Tearing Tearing Tear | Procursment ess) apply to Non-Catalogue Division website       | orders from £1,000 and                                                                                                    | Marketplace | * ©       | 000, Refer to t                                                                        | bed is As EINTRAININGED                                                                                                    | to spen a some site of the second second sec    | cy S  |
| Shop Requisitors<br>Home Shopping<br>Welcome, Date<br>Financial regul<br>link within the<br>CUDAR Smart Fo                                                                                                    | CAMBRIDGE      Reverse      Interview      Interview       Interview      Interview       Interview      Interview            Interview                  Interview                  Interview                   Interview            | Procurement                                                    | orders from £1,600 and                                                                                                    | Marketplace | trom £25, | 000. Refer to t                                                                        | Brogping Cart     Stopping Cart     Workship (Stopping Cart     Toy and is emply      Purchasing News                                                                                                    | to spen a<br>story for the story of the story of the story o | cy S  |
| Shop Paquisions<br>Home Chaptin<br>Vescore, Daise<br>Financial regul<br>link within the<br>CUDAR Breat Fo<br>My Requisition<br>© TIP Reminde: Dc                                                                                                    | CAMBRIDGE      Reverse      Intervent      Intervent      Int      | Procurement                                                    | orders from £1,000 and                                                                                                    | Marketplace | * C       | 000, Refer to t                                                                        | be Shopping Carl     Tor carls surgery     Parcelarge Rever     Parcelarge Rever     Parcelarge Rever     Parcelarge Rever     Parcelarge Rever     Parcelarge Rever     Parcelarge Rever     Parcelarge Rever     Parcelarge Rever     Parcelarge Rever     Parcelarge Rever     Parcelarge Rever                                                                                                    | y U soon a more soon a more so    | cy St |
| Stop Regulations<br>Home Ortogen<br>Velscom, Deep<br>Financial regul<br>link within the<br>CUDMR Smart Fo<br>Other Parentale: Do<br>The Parentale: Do<br>The Paren | CAMBRIDGE Reader Reader | Procursment essi apply to Non-Catalogue Division webaite       | orders from £1,000 and                                                                                                    | Marketplace | * Chang   | 000. Refer to t                                                                        | be Shopping Carl           Main Schopping Carl           With Schopping Carl           With Schop                                                                                                    | Y to spen a tomore the second second se                                                                                                    | cy Si |
| Stop Paquations<br>Home Desperience<br>Financial regulations<br>Encode Page<br>Financial regulation<br>CUDAT Encode<br>My Requisition<br>CUDAT Encode<br>Regulation<br>200304                                                                                                    | CAMBRIDGE Texture Texture Text | Procurement ess) apply to Non-Catalogue b Vision website       | orders from £1,000 and<br>Unwards<br>Unwards<br>Unward | Marketplace | * Chang   | 000. Refer to t                                                                        | be Shopping Cart Wor and is emply Drawing Cart Wor and is emply Drawing Cart Provide Cart Provide Cart Provi           | y to spen a<br>more and<br>provide the spen a<br>for spen a<br>for spen a                                                                                                    | cy Si |
| Stop Republics<br>Stop Republics<br>Vecome Chapter<br>Financial regulation<br>CUDAR Smart Fo<br>My Requisition<br>of TIP Reminder D<br>205036                                                                                                    | CAMBERIDGE      Revery      Istance     (according)     Reverse     Reverse     Rever      | Procurement ess) apply to Non-Catalogue blvision website       | orders from £1,600 and<br>thereasy<br>Centragy<br>Centragy<br>Ce                                             | Marketplace | * Chang   | 000. Refer to t<br>reparts<br>Patt<br>Receive<br>Q<br>Q<br>Q<br>Q                      | Begging Carl     Bogging Carl     Tor carl sumpris     Declaration of the second second                | Yo open a<br>more think of the set of the set o | ay Si |
| Brog Regulations     Home Property     Hencer, Description     Home Regulation     CUDMI Smart For     CUDMI Smart For     Provide: DC     CUDMI Smart For     CUDMI Smart For     CU                                                                                                    | CAMBRIDGE      Revery      (1)      (2)      (2)      (2)      (2)      (2)      (2)      (2)      (2)      (2)      (2)      (2)      (2)      (2)      (2)      (2)      (2)      (2)      (2)      (2)      (2)      (2)      (2)      (2)      (2)      (2)      (2)      (2)      (2)      (2)      (2)      (2)      (2)      (2)      (2)      (2)      (2)      (2)      (2)      (2)      (2)      (2)      (2)      (2)      (2)      (2)      (2)      (2)      (2)      (2)      (2)      (2)      (2)      (2)      (2)      (2)      (2)      (2)      (2)      (2)      (2)      (2)      (2)      (2)      (2)      (2)      (2)      (2)      (2)      (2)      (2)      (2)      (2)      (2)      (2)      (2)      (2)      (2)      (2)      (2)      (2)      (2)      (2)      (2)      (2)      (2)      (2)      (2)      (2)      (2)      (2)      (2)      (2)      (2)      (2)      (2)      (2)      (2)      (2)      (2)      (2)      (2)      (2)      (2)      (2)      (2)      (2)      (2)      (2)      (2)      (2)      (2)      (2)      (2)      (2)      (2)      (2)      (2)      (2)      (2)      (2)      (2)      (2)      (2)      (2)      (2)      (2)      (2)      (2)      (2)      (2)      (2)      (2)      (2)      (2)      (2)      (2)      (2)      (2)      (2)      (2)      (2)      (2)      (2)      (2)      (2)      (2)      (2)      (2)      (2)      (2)      (2)      (2)      (2)      (2)      (2)      (2)      (2)      (2)      (2)      (2)      (2)      (2)      (2)      (2)      (2)      (2)      (2)      (2)      (2)      (2)      (2)      (2)      (2)      (2)      (2)      (2)      (2)      (2)      (2)      (2)      (2)      (2)      (2)      (2)      (2)      (2)      (2)      (2)      (2)      (2)      (2)      (2)      (2)      (2)      (2)      (2)      (2)      (2)      (2)      (2)      (2)      (2)      (2)      (2)      (2)      (2)      (2)      (2)      (2)      (2)      (2)      (2)      (2)      (2)      (2)      (2)      (2)      (2)      (2)      (2)      (2)      (2)      (2)          | Procurement ess) apply to Non-Catalogue bivision website       | orders from £1,600 and<br>United States<br>United States<br>Total (2007) States<br>Total (2007) States<br>T3,13 Account<br>17,13 Account<br>5,00 Account                                                                                                    | Marketplace | * Chang   | 000. Refer to t<br>inpast)<br>Patta<br>e Receive<br>©<br>©                             | be Shopping Carl     Tor carl sumply     be Compared to the second sumply     be Compared to the second sumply     be Compared to the second sumply     be Compared to the second sumply     be compared to the second sumply     be compared to the second sumply     be               | y y san a<br>mining<br>2) Catalog                                                                                                    | ay Sa |
| Breg Republics     Breg Republics     Idente Oncorrect     Idente Oncorrect     Idente O                                                                                                    | CAMBRIDGE Reverse Texture Texture Tex  | Procursment ess) apply to Non-Catalogue Division webaite       | orders from £1,000 and<br>Unwersy<br>Unwersy<br>Unwers | Marketplace | * Chang   | 000, Refer to t mpact                                                                  | be      begins of the second second sec               | Y to open a minimum and the second second seco                                                                                                    | ay Si |
| Bog Regulations     Here Shappen     Here Shappen     Here Shappen     Here Shappen     Honore, Deling     Honore, Deling     Honore, Deling     Honore, Deling     Honore, Deling     Hy Requisition     Dottol/le     Dottol/le     Dotto                                                                                                    | CAMBRIDGE Reading Technologie Technologie  | Procursment esc) apply to Non-Catalogue b Division website     | orders from £1,000 and<br>University<br>During the second<br>University<br>During the second<br>During the second<br>Dur                                                                                                    | Marketplace | * Chang   | 000. Refer to t<br>ngado<br>Patt<br>Patt                                               | be by the restribution of the second second se                                                                                                    | a du geon a<br>a for geon a<br>di cherry to                                                                                                    | ay Si |
|                                                                                                    | CAMBERIDGE      Record      Instruction      Instruction      Instructin      Instructin      Instruction      Instruction      Instructi      | Procurement ess] apply to Non-Catalogue b Division website     | Total (2007) Status<br>2008 Anoroved<br>17.53 Accound<br>50.00 Accound<br>2018 Accound<br>2019 Accound<br>2019 A                                                                                                    | Marketplace | * Charg   | 000. Refer to 1<br>sparst<br>Part L<br>Part L<br>Part L<br>Sent<br>Sent                | Begging Carl     Bogging Carl     Tor carls simply      Purchasing Revex      Purchasing News      Purchasing News      Purchasing               | Contract<br>Ways and a second second            | ay St |
| Brog Regulations     Home Regulations     Home Regulations     Home Regulation     CLOUM theme Po     CLOUM theme Po     CLOUM theme     Po     CLOUM theme     CLOUM theme                                                                                                    | Constraints of the second second      | Procurement ess) apply to Non-Catalogue b Division webaits     | Total Contents                                                                                                    | Marketplace | * ©       | 000. Refer to 1 000. Refer to 1 000. Refer to 2 000 00 00 00 00 00 00 00 00 00 00 00 0 | be      begins of the second second sec               | Y Stann a<br>stranger of the stand at the stand at the stand | cy St |

# Log in

#### **Current version**

#### R12.2 version

#### The log in page has changed.

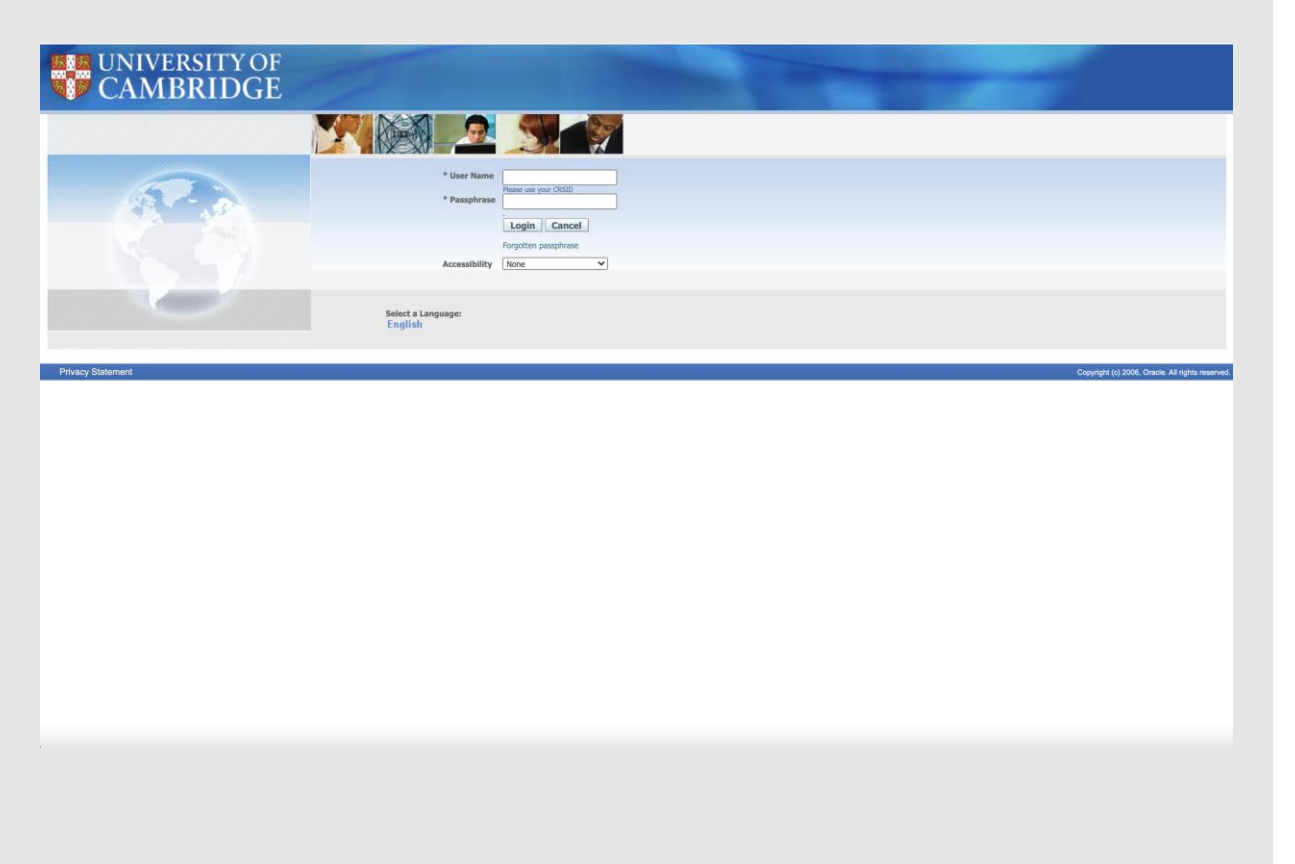

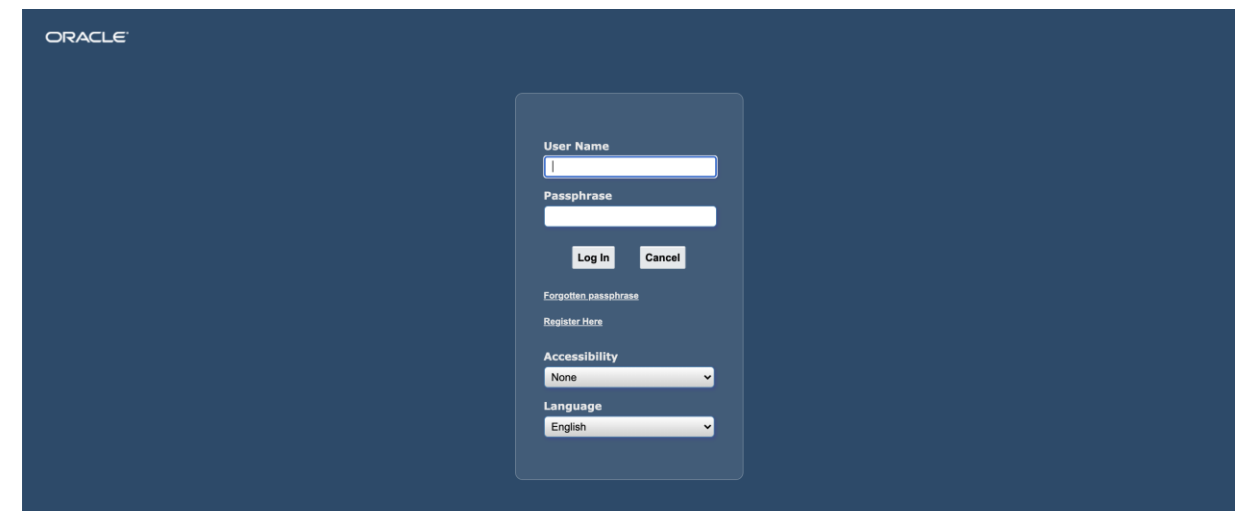

Copyright (c) 1998, 2020, Oracle and/or its affiliates. All rights reserved.

### View cart and checkout

#### **Current version**

#### **R12.2 version**

The checkout screen is split over three pages.

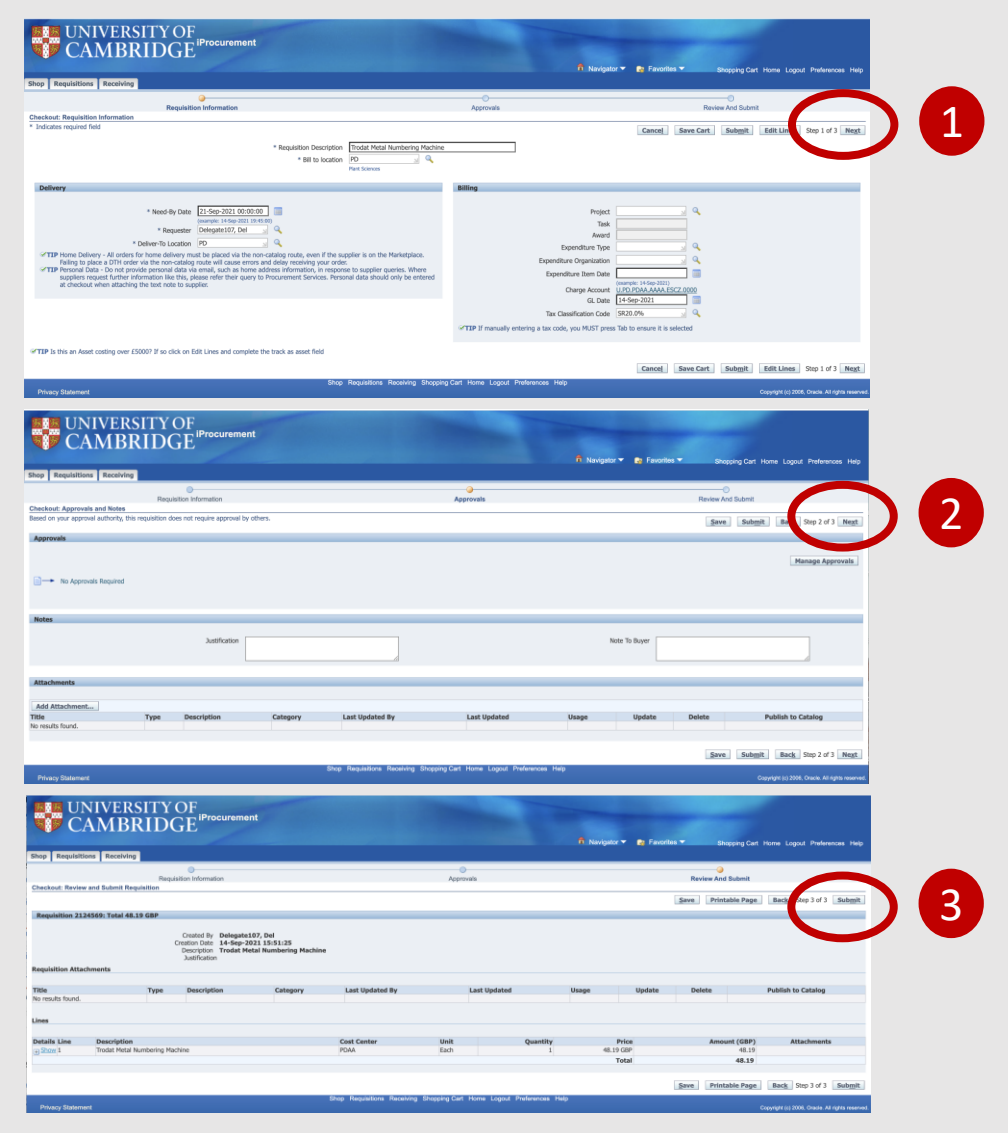

The checkout screen displays as a single page where you can also *Submit* or *Manage Approvals*.

| Requisitions                                                                                          | Receiving                                                                                                    |                                                        |                                             |                                                   |                                                             |                      |                |                    |               |                     |                  |
|----------------------------------------------------------------------------------------------------|----------------------------------------------------------------------------------------------------|--------------------------------------------------------|---------------------------------------------|---------------------------------------------------|-------------------------------------------------------------|----------------------|----------------|--------------------|---------------|---------------------|------------------|
| e Shopping                                                                                            | J Lists Non                                                                                                    | -Catalog Request                                       | t                                           |                                                   |                                                             |                      |                |                    |               |                     |                  |
| t and Sub                                                                                             | mit Requ                                                                                                    | isition 208                                            | 9539                                        |                                                   |                                                             |                      |                | Check Fund         | is Rofrosh Sa | ve Drintable Dag    | Submit           |
| icates required                                                                                       | field                                                                                                    |                                                        |                                             |                                                   |                                                             |                      |                | Check Fund         | is Refresh gu | ine i finalite fug. | Jub <u>in</u> it |
|                                                                                                    |                                                                                                    |                                                        |                                             |                                                   |                                                             |                      |                |                    |               | _                   |                  |
| * n                                                                                                   | Total                                                                                                    | 200.00 GBP                                             |                                             |                                                   |                                                             |                      |                |                    |               |                     |                  |
| U                                                                                                    | escription                                                                                                    | wici oscope                                            |                                             |                                                   |                                                             |                      |                |                    |               | ę                   | Sub              |
|                                                                                                    | 9                                                                                                    | Bill to location                                       |                                             | ⊴ Q                                               |                                                             |                      |                |                    |               |                     |                  |
|                                                                                                    |                                                                                                    |                                                        |                                             |                                                   |                                                             |                      |                |                    |               |                     |                  |
| t Lines: Upd                                                                                          | late Copy                                                                                                    | Delete                                                 |                                             |                                                   |                                                             |                      |                |                    |               |                     |                  |
| Details Item                                                                                          | Number De                                                                                                    | escription                                             | Quantity                                    | Unit                                              | Price Amount (GBP)                                          | Need By Date         | ſ              | Deliver-To Locatio | n Attachment  | t SpotBuy Suppliers | Delete           |
|                                                                                                    |                                                                                                    |                                                        |                                             |                                                   |                                                             |                      |                |                    |               |                     |                  |
| ۱.                                                                                                    | N                                                                                                    | licroscope                                             | 1                                           | EA 200                                            | GBP 200.00                                                  | 05-Nov-2021 00:00:00 | 6              | AG 🔄               | ۹ +           | 0                   |                  |
| Select a line a                                                                                       | and click on the                                                                                                    | licroscope<br>e Update button t<br>this requisition do | o Track as Asset or<br>es not require appro | EA 200<br>to allocate costs t<br>aval by others.  | GBP 200.00 Total 200.00 o multiple projects                 | 05-Nov-2021 00:00:00 | C <sub>0</sub> | AG L               | ۹ +           | 2                   |                  |
| Select a line a<br>d on your appro<br>rovals                                                          | and click on the                                                                                                    | licroscope<br>e Update button t<br>this requisition do | o Track as Asset or<br>es not require appro | EA 200<br>to allocate costs t<br>aval by others.  | GBP 200.00 Total 200.00 o multiple projects                 | 05-Nov-2021 00:00:00 | E.             | AG 🛛               | a +           | 0                   | Î                |
| Select a line a     d on your appro     rovals                                                        | and click on the                                                                                                    | ticroscope<br>e Update button t<br>this requisition do | o Track as Asset or<br>es not require appro | EA 200<br>to allocate costs t<br>aval by others.  | GBP 200.00 Total 200.00 o multiple projects                 | 05-Nov-2021 00:00:00 | ₿.             | AG 🖂               | <b>a +</b>    | /<br>Manage A       | DDrov            |
| P Select a line a I on your appro rovals                                                              | and click on the                                                                                                    | ticroscope<br>e Update button t                        | o Track as Asset or                         | EA 200<br>to allocate costs t<br>aval by others.  | GBP 200.00<br>Total 200.00<br>n multiple projects           | 05-Nov-2021 00:00:00 | ťø             | AG N               | a +           | Manage A            | approv           |
| Select a line a     on your appro rovals                                                              | and click on the oval authority, the oval authority, the oval state of the oval state of the oval stat | ticroscope<br>e Update button t                        | o Track as Asset or                         | EA 200<br>to allocate costs t<br>aval by others.  | GBP 200.00<br>Total 200.00<br>o multiple projects           | 05-Nov-2021 00:00:00 | ίφ.            | AG N               | < +           | Manage A            | .pprov           |
| Select a line a<br>on your appro<br>rovals                                                            | and click on the oval authority, the oval state of the oval state of the oval state  | licroscope<br>e Update button t<br>ihis requisition do | o Track as Asset or<br>es not require appro | EA 200<br>to allocate costs t<br>wal by others.   | GBP 200.00 Total 200.00 n multiple projects                 | 05-Nov-2021 00:00:00 | C.             | AG ျ               | • +           | Manage A            | a<br>pprov       |
| Select a line a     on your appro rovals     No Appro es And Atta                                     | and click on th<br>vval authority, 1<br>vvals Required<br>achments                                                                                                    | licroscope<br>e Update button t<br>this requisition do | o Track as Asset or nequire appro           | EA 200<br>to allocate costs t<br>and by others.   | GBP 200.00 Total 200.00 n multiple projects                 | 05-Nov-2021 00:00:00 | (°)            | AG ျ               | <b>a</b> +    | Manage A            | pprov            |
| Select a line a     on your appro rovals     No Appro es And Atta                                     | and click on th<br>wal authority, the wals Required<br>achments                                                                                                    | licroscope<br>e Update button t                        | o Track as Asset or<br>es not require appro | EA 200<br>to allocate costs t<br>avail by others. | GBP 200.00 Total 200.00 n multiple projects                 | 05-Nov-2021 00:00:00 | 6              | AG ျ               | a +           | Manage A            | .pprov           |
| Select a line a     on your appro rovals     No Appro es And Atta es                                  | and click on th<br>authority, i<br>vals Required<br>achments                                                                                                    | licroscope<br>e Update button t                        | o Track as Asset or<br>es not require appro | EA 200<br>to allocate costs t<br>aval by others.  | GBP 200.00 Total 200.00 multiple projects                   | 05-Nov-2021 00:00:00 |                | AG ျ               | <b>a</b> +    | Manage A            | )<br>pprov       |
| Select a line a on your appro rovals No Appro s And Atta es                                           | and click on the val authority, the val authority, the val authority, the vals Required achments                                                                                                    | licroscope<br>e Update button t                        | o Track as Asset or<br>es not require appro | EA 200<br>to allocate costs t<br>avail by others. | GBP 200.00<br>Total 200.00<br>In multiple projects          | 05-Nov-2021 00:00:00 | ů              | AG N               | a +           | Manage A            | pprov            |
| Select a line a     or your appro rovals     No Appro es And Atta es                                  | and click on the val authority, the val authority, the val authority, the vals Required achments                                                                                                    | licroscope<br>e Update button t<br>ihis requisition do | o Track as Asset or<br>es not require appro | EA 200<br>to allocate costs t<br>avail by others. | GBP 200.00<br>Total 200.00<br>or multiple projects          | 05-Nov-2021 00:00:00 |                | AG                 | a +           | Manage A            | pprov            |
| Select a line a     or your appro rovals     No Appro es And Atta es                                  | and click on th<br>aval authority, 1<br>vals Required<br>achments                                                                                                    | licroscope                                             | o Track as Asset or<br>es not require appro | EA 200<br>to allocate costs t<br>avail by others. | GBP 200.00<br>Total 200.00<br>In multiple projects          | 05-Nov-2021 00:00:00 |                | AG N               | <b>a</b> +    | Manage A            | pprov            |
| Select a line a<br>on your appro-<br>rovals     No Appro-<br>as And Atta<br>es     Isition Attachment | and click on th<br>aval authority, 1<br>vals Required<br>achments<br>chments                                                                                                    | licroscope                                             | o Track as Asset or<br>es not require appro | EA 200<br>to allocate costs t<br>avail by others. | GBP 200.00 Total 200.00 multiple projects                   | 05-Nov-2021 00:00:00 |                | AG N               | <b>a +</b>    | Manage A            | pprov            |
| Select a line a<br>on your appro-<br>rovals     No Appro-<br>s And Atta<br>es     isition Attach      | and click on the<br>avail authority, the<br>vals Required<br>achments                                                                                                    | ticroscope<br>e Update button t<br>this requisition do | o Track as Asset or<br>es not require appro | EA 200<br>to allocate costs t<br>aval by others.  | GBP 200.00 Total 200.00 o multiple projects Last Updated By | 05-Nov-2021 00:00:00 |                | AG S               | e +           | Manage A            | .pprov           |

### View cart and checkout

#### **Current version**

#### R12.2 version

Edit Lines screen is split over four tabs.

| UNIVERSITY OF<br>CAMBRIDGE <sup>iProcurement</sup>                                                                                                    | California da California da California da California da California da California da California da California da                                                                                                    | -                           | n Navigator 🔻                                                                                                    | 🕞 Favorites 👻            | Shopping Cart Home Li | ogout Preferences Help             |
|----------------------------------------------------------------------------------------------------|----------------------------------------------------------------------------------------------------|-----------------------------|----------------------------------------------------------------------------------------------------|--------------------------|-----------------------|------------------------------------|
| Shop Requisitions Receiving                                                                                                    |                                                                                                    |                             |                                                                                                    |                          |                       |                                    |
| Requisition Information                                                                                                    |                                                                                                    | Approvals                   |                                                                                                    | Re                       | view And Submit       |                                    |
| Checkout: Requisition Information                                                                                                    |                                                                                                    |                             |                                                                                                    |                          |                       |                                    |
| * Indicates required field                                                                                                    |                                                                                                    |                             |                                                                                                    | Cancel Save Cart         | Submit Edit Line      | es Step 1 of 3 Next                |
|                                                                                                    | * Requisition Description Trodat Metal Numbering Machin<br>* Bill to location PD 3                                                                                                    | e                           |                                                                                                    |                          |                       |                                    |
| Delivery                                                                                                    |                                                                                                    | Billing                     |                                                                                                    |                          |                       |                                    |
| * Need-By Date<br>21-Sep-2021 00:00:00<br>campute 1459:2021 10:00:00<br>* Request<br>* Request<br>Delegate 10:00<br>* DElegate 10:00<br>* DElegate 10:00<br>* TIP Home Delivery - All cotes for home delivery must be placed us the non-<br>Pailing to place a DTH order visit the non-catalog node will cause errors a<br>* TIP example 10:00 errors of data via enaly such as home ad<br>suppliers request further information like this, please refer their query to<br>at checkout when attaching the text node to supplier. | The supplier is on the Marketplace.     Sealag route, even if the supplier is on the Marketplace.     didelay receiving your order.     des information, in response to supplier queries. Where Procurement Services. Personal data should only be entered | XT10 If manualic enter      | Project<br>Task<br>Expenditure Type<br>Expenditure Type<br>Expenditure Item Date<br>Charge Account<br>GL Date<br>Tax Classification Code<br>SE2<br>Tax Classification Code<br>SE2 |                          |                       |                                    |
|                                                                                                    |                                                                                                    | IIP If manually enter       | ring a tax code, you MUST press Tab                                                                                                    | to ensure it is selected |                       |                                    |
| "TIP Is this an Asset costing over £5000? If so click on Edit Lines and complete the<br>Privacy Statement                                                                                                    | e track as asset field<br>Shop Requisitions Receiving Shoppi                                                                                                    | ng Cart Home Logout Pref    | ferences Help                                                                                                    | Cance] Save Cart         | Submit Edit Line      | s Step of 3 Next                   |
| Shop Requisitions Receiving                                                                                                    |                                                                                                    |                             | n Navigator 🗸                                                                                                    | Favorites                | Shopping Cart Home Lo | gout Preferences Help              |
| Requisition Information Edit Lines                                                                                                    |                                                                                                    | Approvais                   |                                                                                                    | no                       | non nua availit       |                                    |
| Lordies required field  Delivery Billing Accounts Attachments  Select Lines: Update Copy Delete                                                                                                    |                                                                                                    |                             |                                                                                                    |                          |                       | Apply                              |
| Select None                                                                                                    |                                                                                                    |                             |                                                                                                    | Delles                   |                       |                                    |
| 1 Trodat Metal Numbering Machine                                                                                                    | 21-Sep-2021                                                                                                    | Requester<br>Delegate107. [ | Del Q                                                                                                    | PD                       | location              |                                    |
| GTTP Click on the Solit icon in the Accounts or Billing tab to Zack as Accet or to al                                                                                                    | incate costs to multiple periods                                                                                                    | a congrate (07) e           |                                                                                                    | 1.0                      |                       |                                    |
| THE GROUP OF ONE SPICECON IN THE ACCOUNTS OF BINING THE TRACK AS ASSET OF TO AL                                                                                                    | ocare costs to multiple projects.                                                                                                    |                             |                                                                                                    |                          |                       | Apply                              |
|                                                                                                    | Shop Requisitions Receiving Shoppi                                                                                                    | ng Cart Home Logout Pref    | erences Help                                                                                                    |                          |                       | - Aller                            |
| Privacy Statement                                                                                                    |                                                                                                    |                             |                                                                                                    |                          | Copyright (c)         | 2006, Oracle. All rights reserved. |

View cart and checkout displays as a single page with a pop-up. You can amend the entire cart here.

| Requisition Information : U                                                         | pdate Selected              | line                                          |            |                |                         |                                     |                          | ×           |
|-------------------------------------------------------------------------------------|-----------------------------|-----------------------------------------------|------------|----------------|-------------------------|-------------------------------------|--------------------------|-------------|
| Item                                                                                |                             |                                               |            | Supplier       |                         |                                     | r                        | Delivery    |
| * Description                                                                       | Trodat Metal Nun<br>Machine | nbering                                       |            |                | Supplier<br>Site        | OFFICE DEPOT UK LTD<br>ZMARKETPLACE |                          |             |
| Category                                                                            | SC                          |                                               |            |                | Contact Name            |                                     |                          |             |
| Quantity                                                                            | 1                           |                                               |            |                | Phone                   |                                     |                          |             |
| Unit of Measure                                                                     | Each                        |                                               |            |                | Fax                     | waraditaantral@afficadanat.co       |                          |             |
| Unit Price                                                                          | 57.11                       |                                               |            |                | Email                   | ukcreditcontroneonicedepot.co       | m                        |             |
| Amount                                                                              | 57.11                       |                                               |            |                |                         |                                     |                          |             |
| * Currency                                                                          | GBP 🛟                       |                                               |            |                |                         |                                     |                          |             |
| Notes                                                                               |                             |                                               |            |                |                         |                                     |                          |             |
| Note To Buyer                                                                       | 4                           | 8                                             |            | Note To Suppli | 9r                      | 6                                   | ,                        | Note To Rec |
|                                                                                     | Tax Classification          | Code SR20.0%                                  | ⇒ Q        |                | Pr                      | oduct Type GOODS                    | 3 <b>Q</b>               |             |
| Transac                                                                             | tion Business Cate          | PURCHASE_                                     | TRANSACI Q |                | In                      | tended Use                          | <u>⊿</u> Q               |             |
| Produ                                                                               | uct Fiscal Classific        | ation                                         | ⇒ Q        |                | User Defined Fiscal Cla | assification                        | 31 Q                     |             |
| Billing                                                                             |                             |                                               |            |                |                         |                                     |                          |             |
| +                                                                                   |                             |                                               |            |                |                         |                                     |                          |             |
| Line Accounting Flexfield                                                           |                             | GL Date                                       | Project    | Task           | Award                   | Expenditure Type                    | Expenditure Organization | n Expendit  |
| U.PD.PDAA.AAAA.ESCZ.00<br>Entity.Department.Cost Centre.<br>Funds.Transaction.Spare | Source of                   | 14-Sep-2021                                   |            | 3 Q            | 2                       | Q L Q                               | ∫ ℓ                      |             |
| TIP Total allocation must equa                                                      | I 100% of the selec         | ted line values.<br>licable requisition line: | 5          |                |                         |                                     |                          |             |

### **Buyers Work Centre**

#### **Current version**

Selecting the *Search* button opens a page where you can enter any criteria.

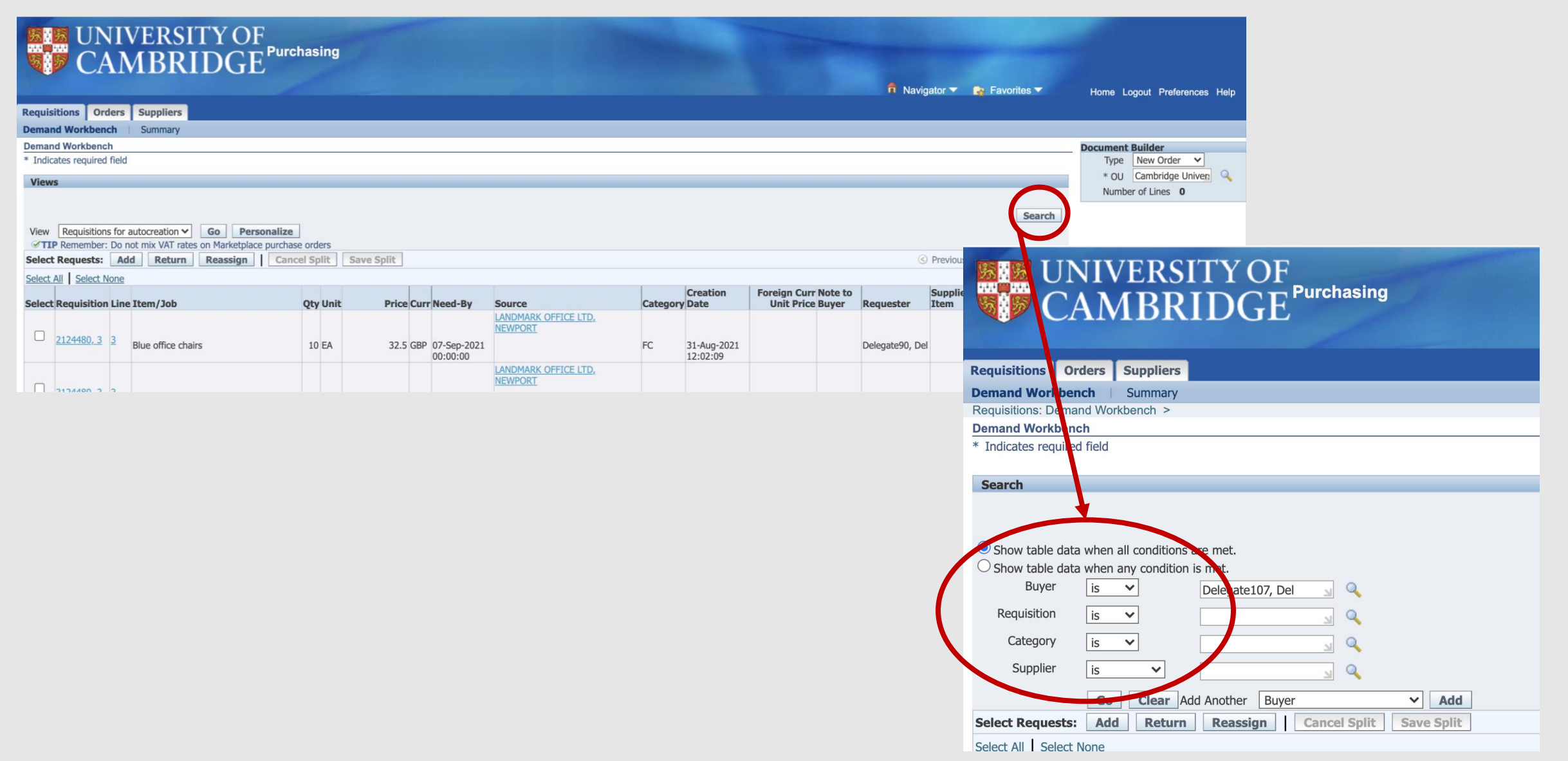

### Buyers Work Centre

#### R12.2 version

- 1. Select the dropdown menu and select New Search
- 2. Select your criteria on the left side of the screen
- 3. Select Add to display a dropdown to add any hidden field required.

Note: searches can still be saved for regular searches

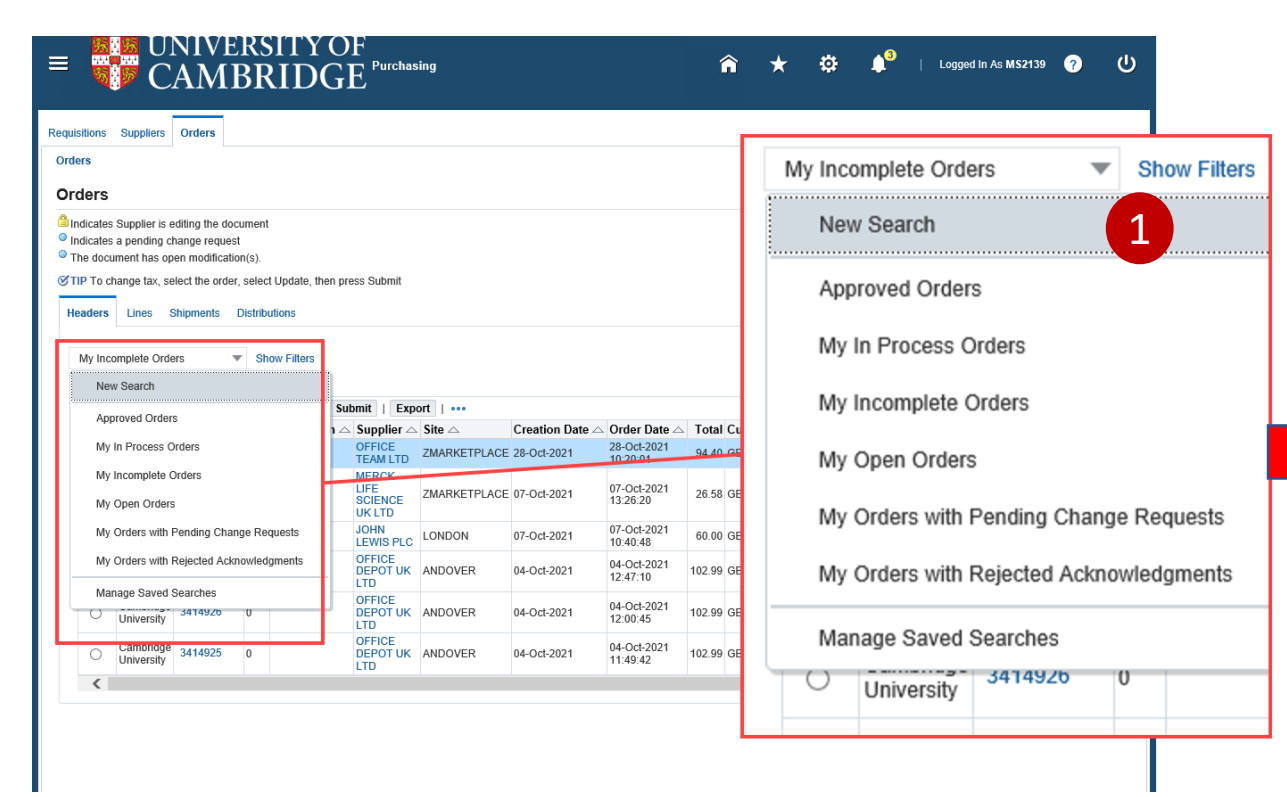

| Requisitions Suppliers Orc | ders                                                      |             |
|----------------------------|-----------------------------------------------------------|-------------|
| Demand Workbench Sur       | nmary<br>h                                                |             |
| * Indicates required field |                                                           |             |
| New Search                 | ▼ Hide Filters                                            |             |
| Filters                    |                                                           |             |
| Buyer                      | Assignment Number                                         | sition Iter |
| is                         | Assisting Office Address<br>Assisting Office Contact Name |             |
| Requisition                | <ul> <li>Buyer</li> </ul>                                 |             |
| is                         | <ul> <li>Category</li> </ul>                              |             |
| Category                   | Currency                                                  |             |
| is                         | Customer Project Code                                     |             |
|                            | Destination Subinventory                                  |             |
| Supplier                   | Document                                                  |             |
| is                         | Document Type                                             |             |
| Go Save                    | Add V 3                                                   |             |